## **Blood Bank Orders**

When ordering blood products, do not use a "Single" order

Use the appropriate PowerPlan

Blood Bank Power Plans are:

- Based on Best Practice
- Allow for multiple orders to be placed at the same time
- Have items preselected
- Pre-selected options may be removed if not required
- Additional orders may be entered if required

## To place the order(s):

• Open the "Laboratory (CPOE)" folder

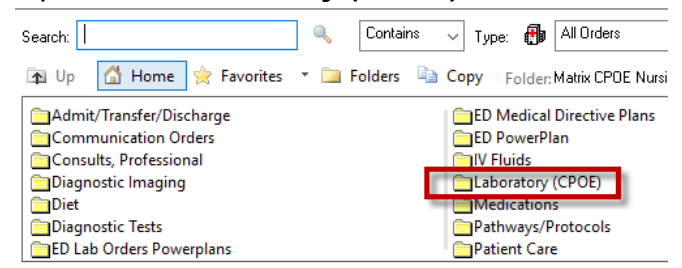

• Open "Blood Bank" sub folder

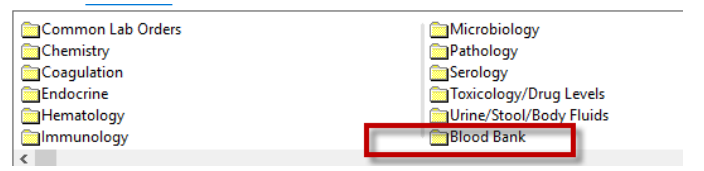

Select the appropriate order

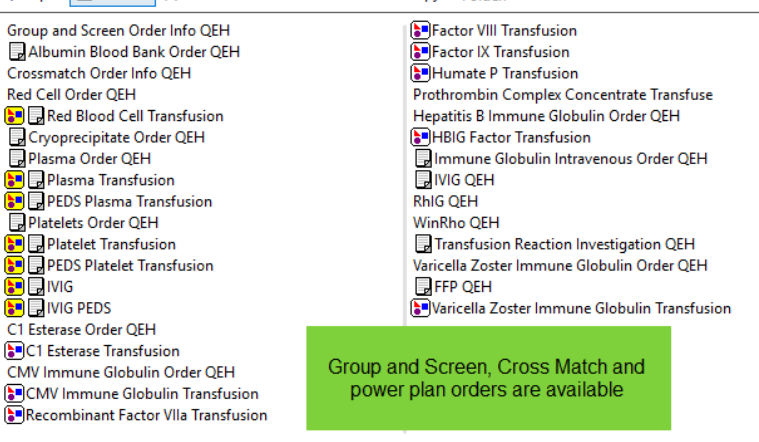

Folger: DIUUU Darik

search w

- · Pre-selected options can be removed by un-checking the box
- Additional orders may be added by using the "Add to Phase" button

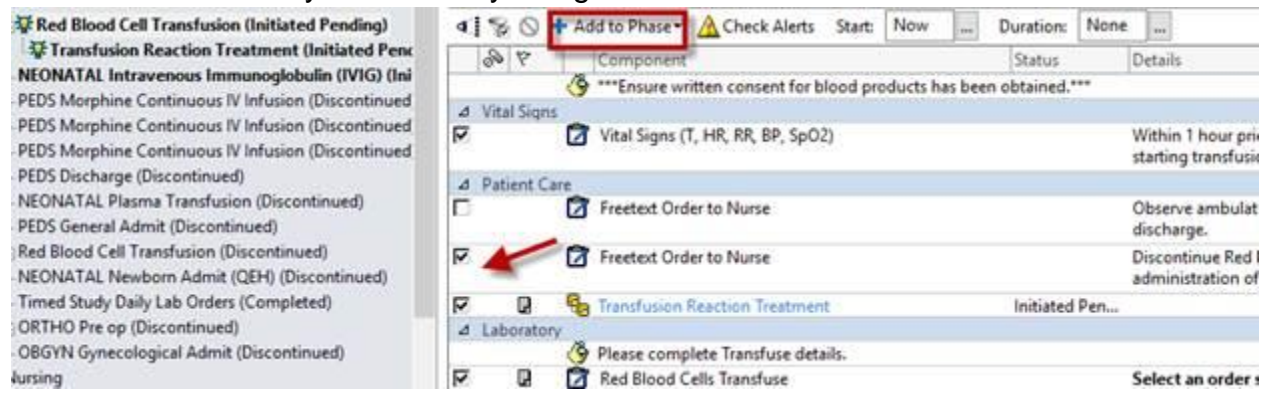

- Review the details
- Sign order